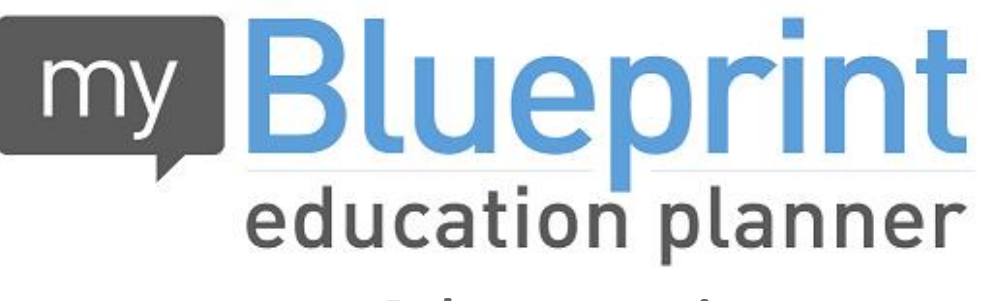

www.myBlueprint.ca

# **Course Selection Instructions**

## Go to http://www.myblueprint.ca/hcdsb and login.

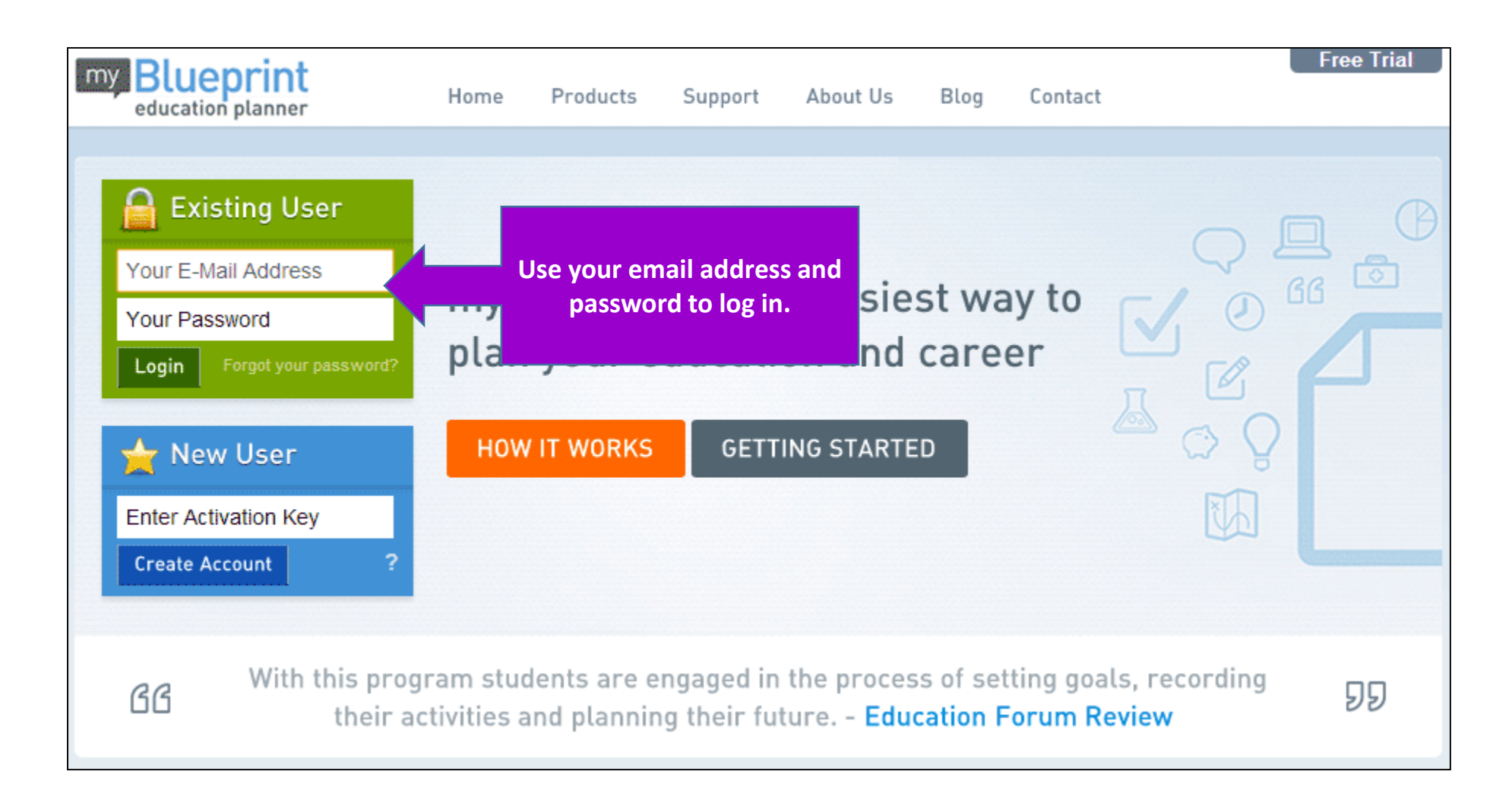

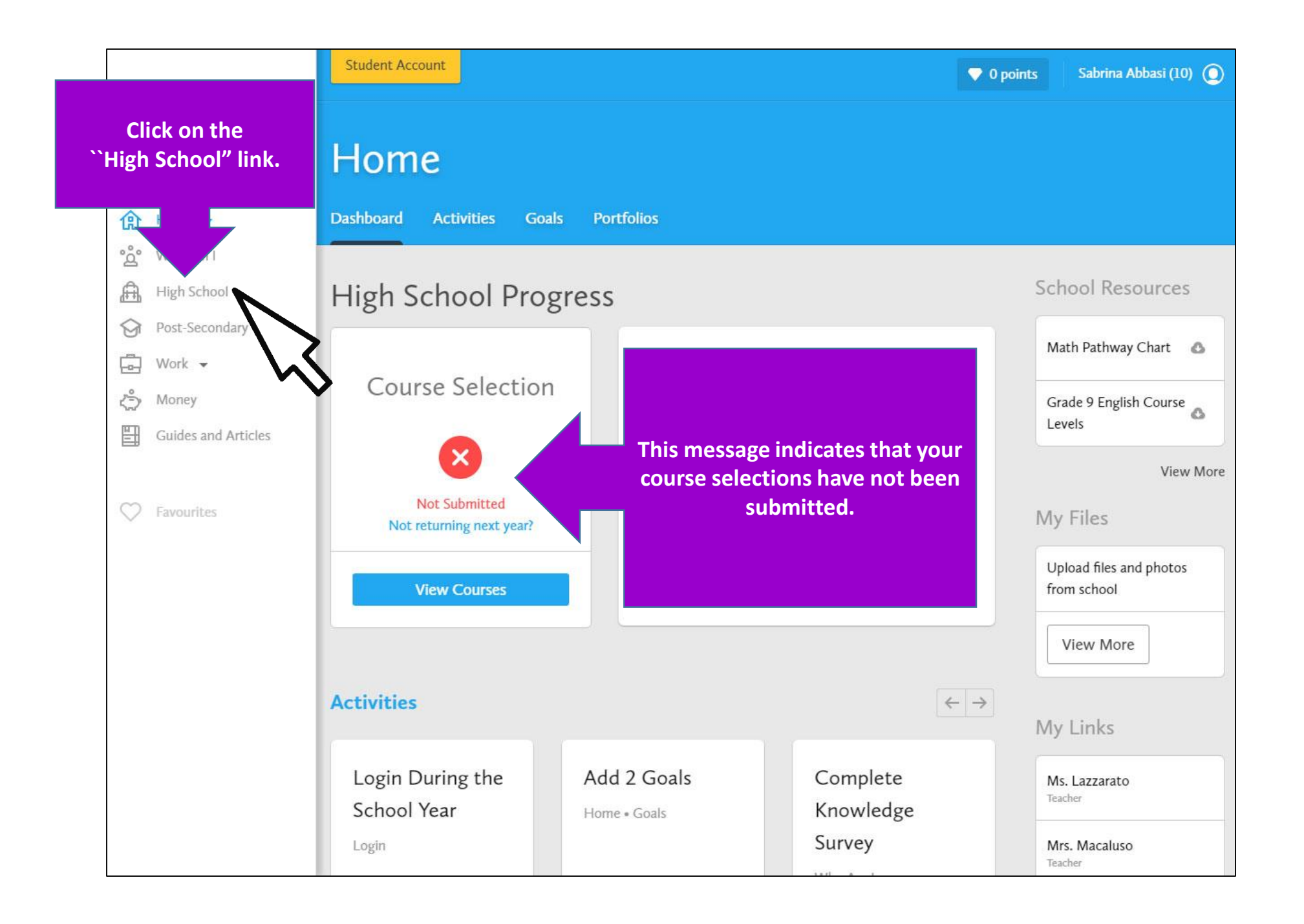

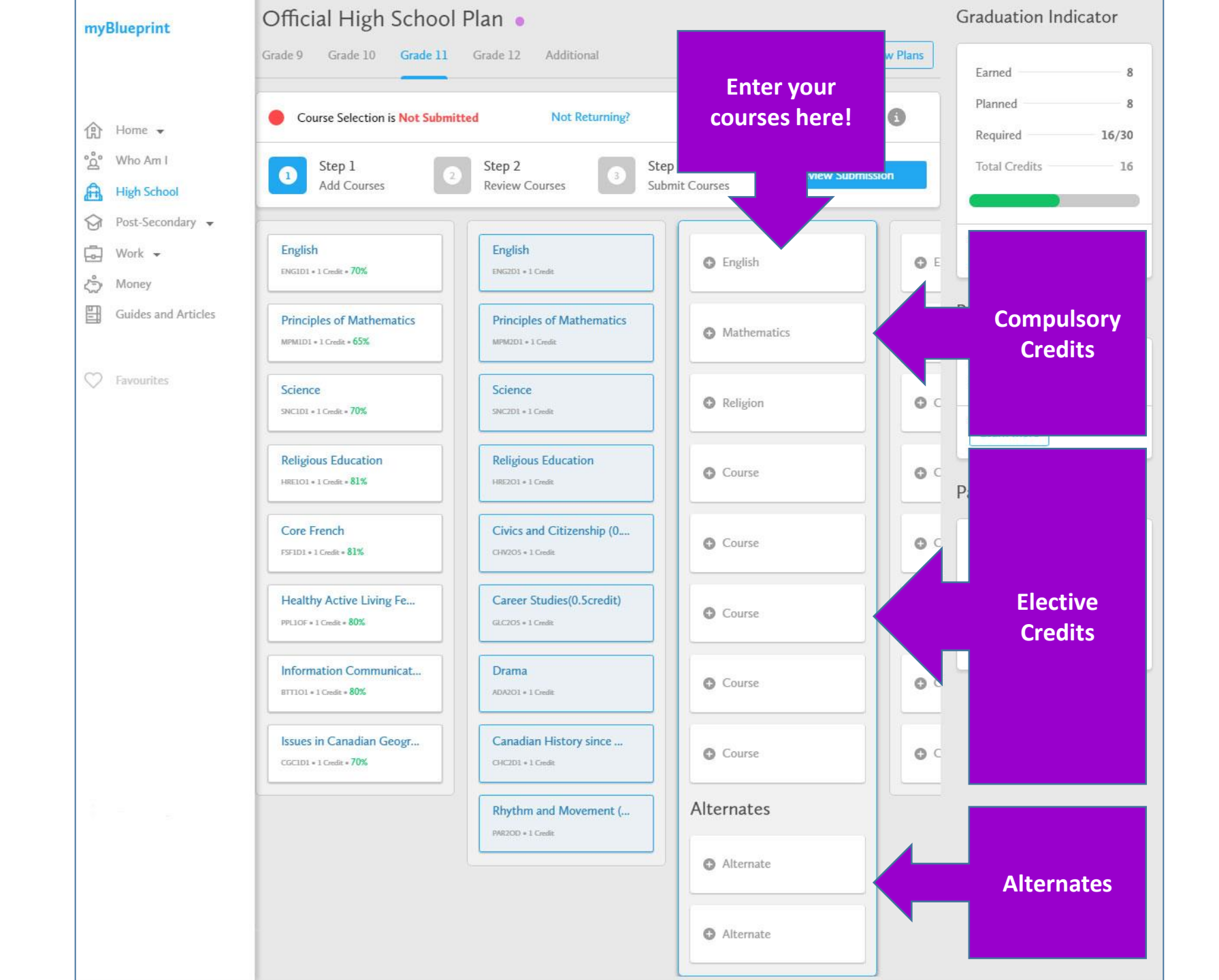

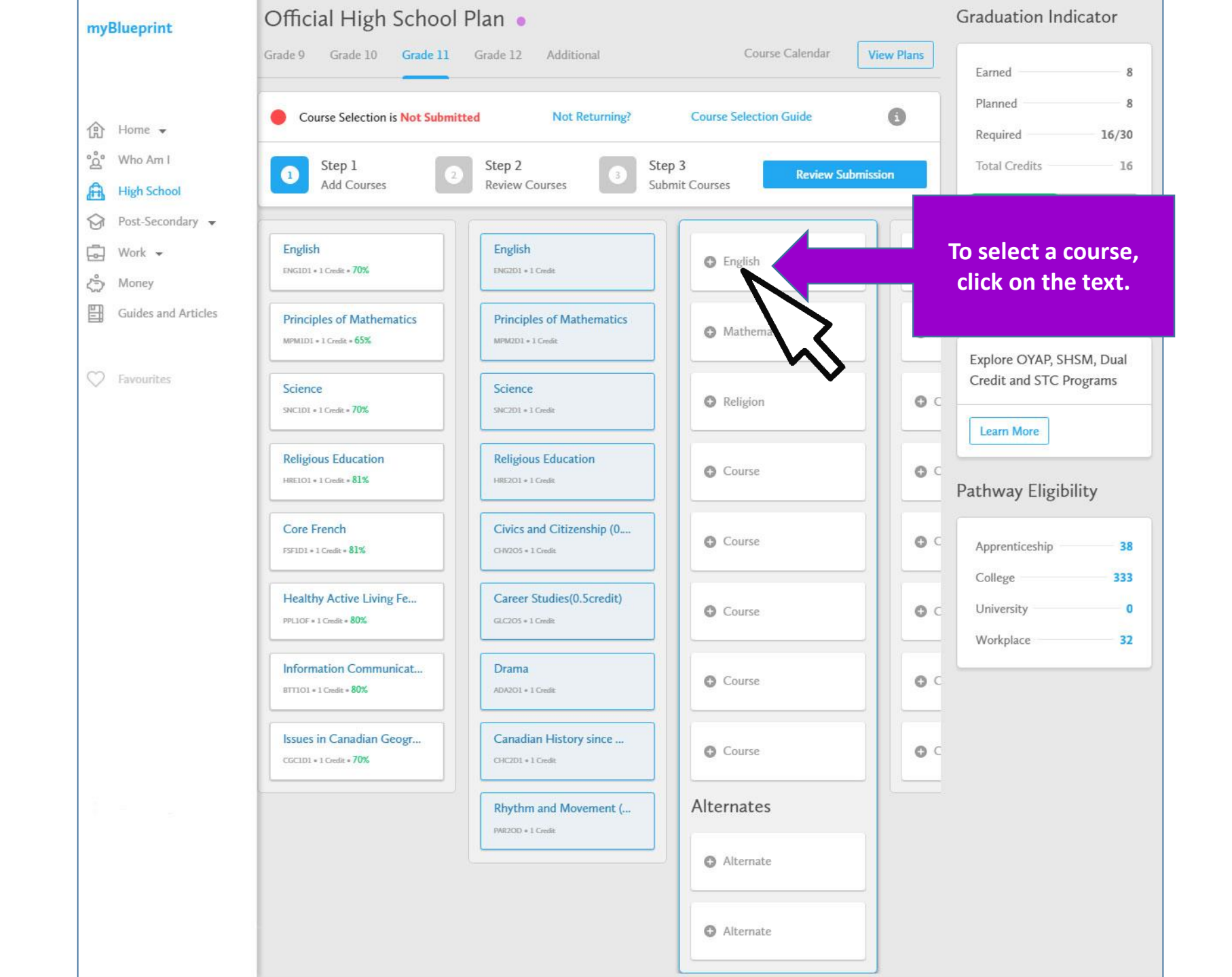

| High Sch                             | ool              |                               |                |         |
|--------------------------------------|------------------|-------------------------------|----------------|---------|
| Plan Courses                         |                  |                               |                |         |
| * Filters                            | 11               | ▼ English                     | ▼ Q Search C   | Courses |
| <ul> <li>English</li> </ul>          |                  |                               |                |         |
| Media Studies<br>Grade 11 • EMS3O1   | • Open           |                               |                |         |
| English<br>Grade 11 • ENG3C1         | College          |                               |                |         |
| English<br>Grade 11 • ENG3E1         | Workplace        |                               |                |         |
| English<br>Grade 11 • ENG3U1         | • University     | Select the cour<br>wish to ta | rse you<br>ke. |         |
| English: Conte.<br>Grade 11 * NBE3UI | vy First Nations |                               |                |         |

## High School

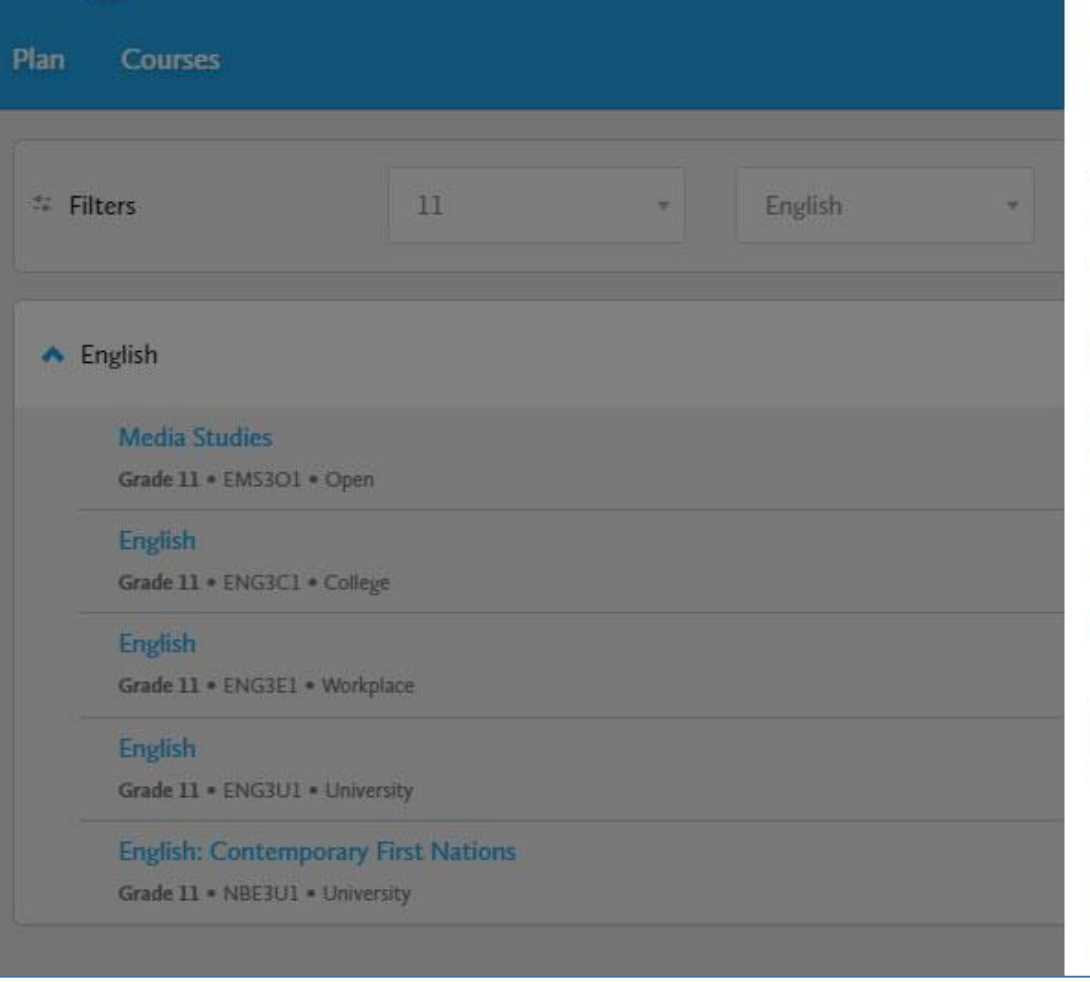

## Read the course description and check to make sure that you have the prerequisite.

## English

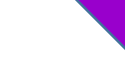

Grade 11 • ENG3U1 • University

### Description

This course emphasizes the development of literacy, communication, and critical and creative thinking skills necessary for success in academic and daily life. Students will analyse challenging literary texts from various periods, countries, and cultures, as well as a range of informational and graphic texts, and create oral, written, and media texts in a variety of forms. An important focus will be on using language with precision and clarity and incorporating stylistic devices appropriately and effectively. The course is intended to prepare students for the compulsory Grade 12 university or college preparation course.

### Prerequisites

Add Course

Cancel

### ENG2D

Planned

## High School

| Filters                     | 11                | * English                       | .*         |
|-----------------------------|-------------------|---------------------------------|------------|
|                             |                   |                                 |            |
| <ul> <li>English</li> </ul> |                   |                                 |            |
|                             |                   |                                 |            |
| Media Studies               | 1 - 0             |                                 |            |
| Graue II * EMSSC            |                   |                                 |            |
| English                     |                   |                                 |            |
| Grade 11 • ENG3C            | 1 • College       |                                 |            |
| English                     |                   |                                 |            |
| Grade 11 • ENG3E            | 1 • Workplace     |                                 |            |
| English                     |                   |                                 |            |
| Grade 11 • ENG3U            | 1 • University    |                                 |            |
|                             | New York Holes In |                                 |            |
| English: Conten             | porary First Na   | ck on the ``Add Cours           | o`` hutton |
| Grade 11 = NBE3U            | 1 • University    | <del>ck off the Add Cours</del> |            |

### English Grade 11 • ENG3U1 • University

### Description

This course emphasizes the development of literacy, communication, and critical and creative thinking skills necessary for success in academic and daily life. Students will analyse challenging literary texts from various periods, countries, and cultures, as well as a range of informational and graphic texts, and create oral, written, and media texts in a variety of forms. An important focus will be on using language with precision and clarity and incorporating stylistic devices appropriately and effectively. The course is intended to prepare students for the compulsory Grade 12 university or college preparation course.

### Prerequisites

ENG2D

Planned

Add Course

Cancel

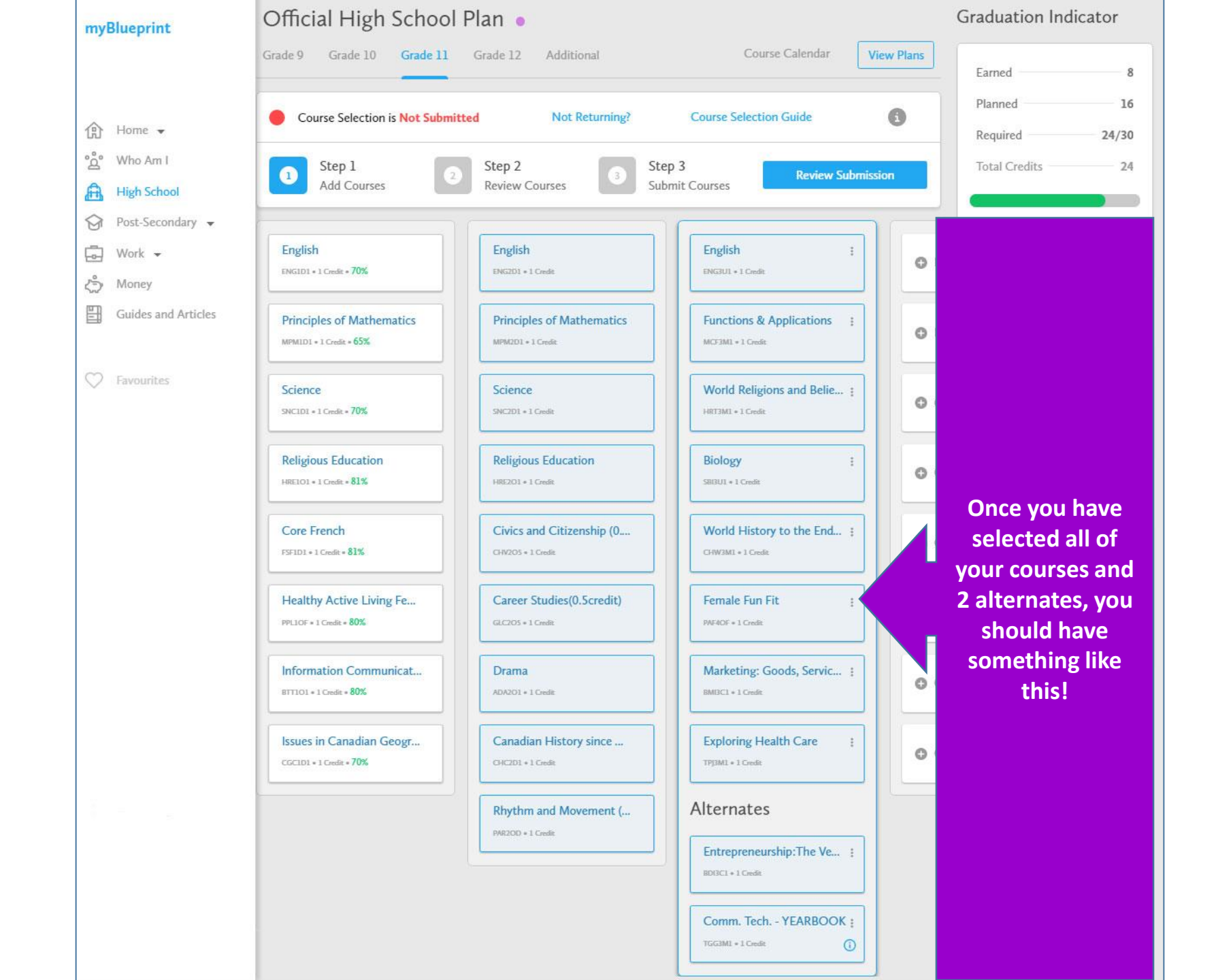

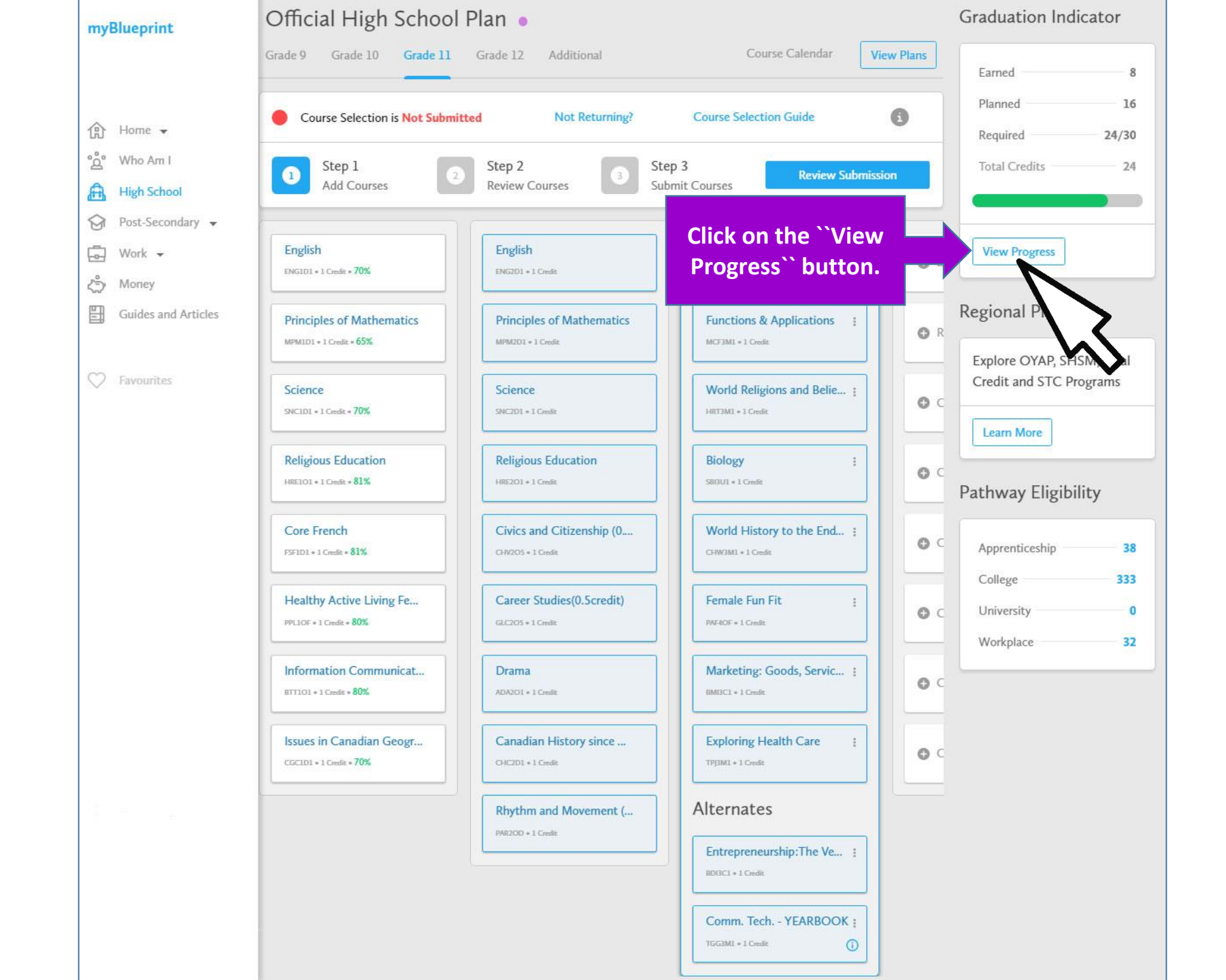

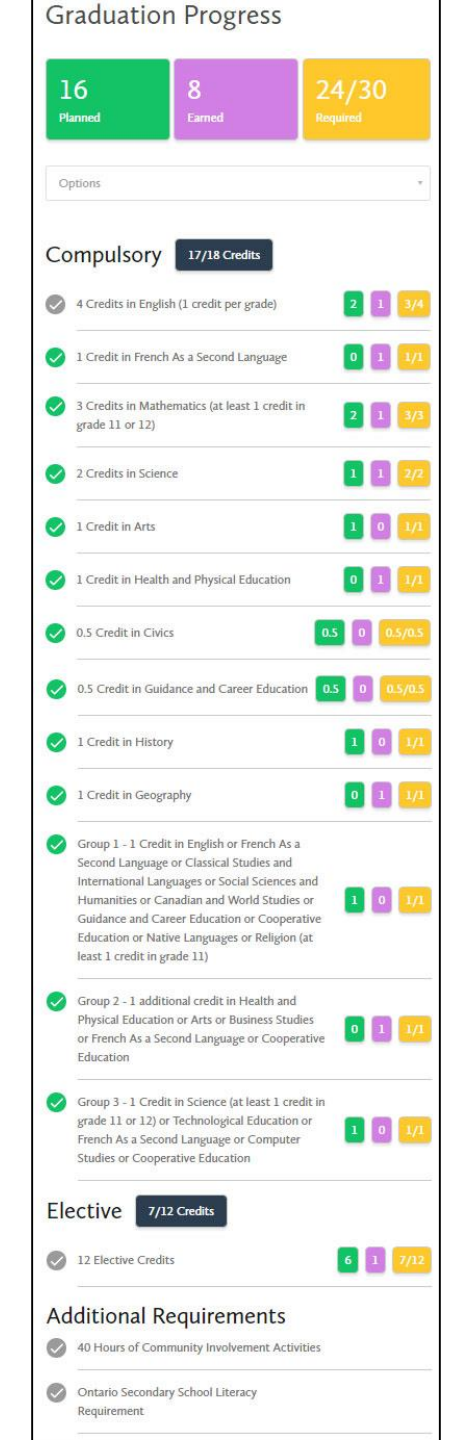

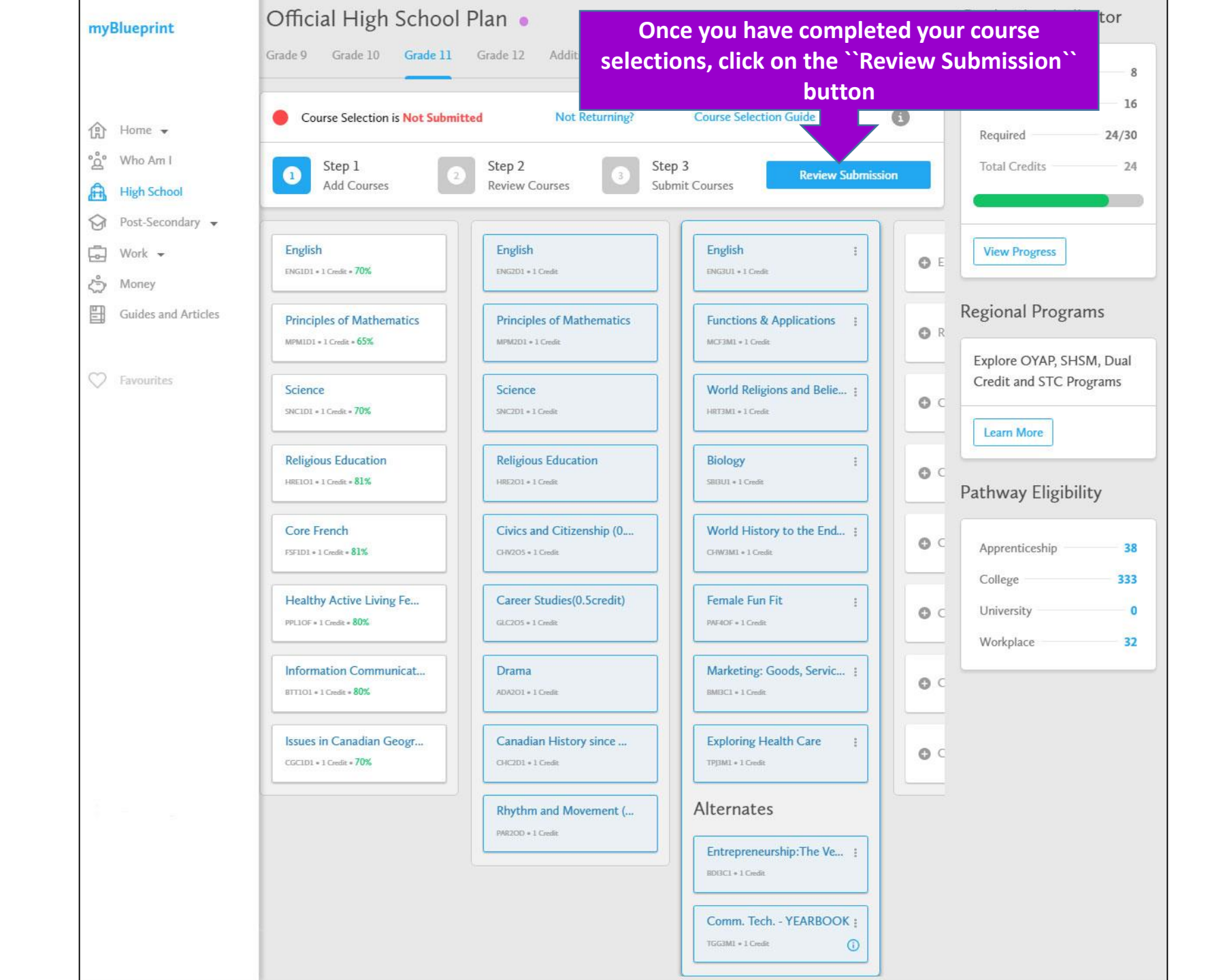

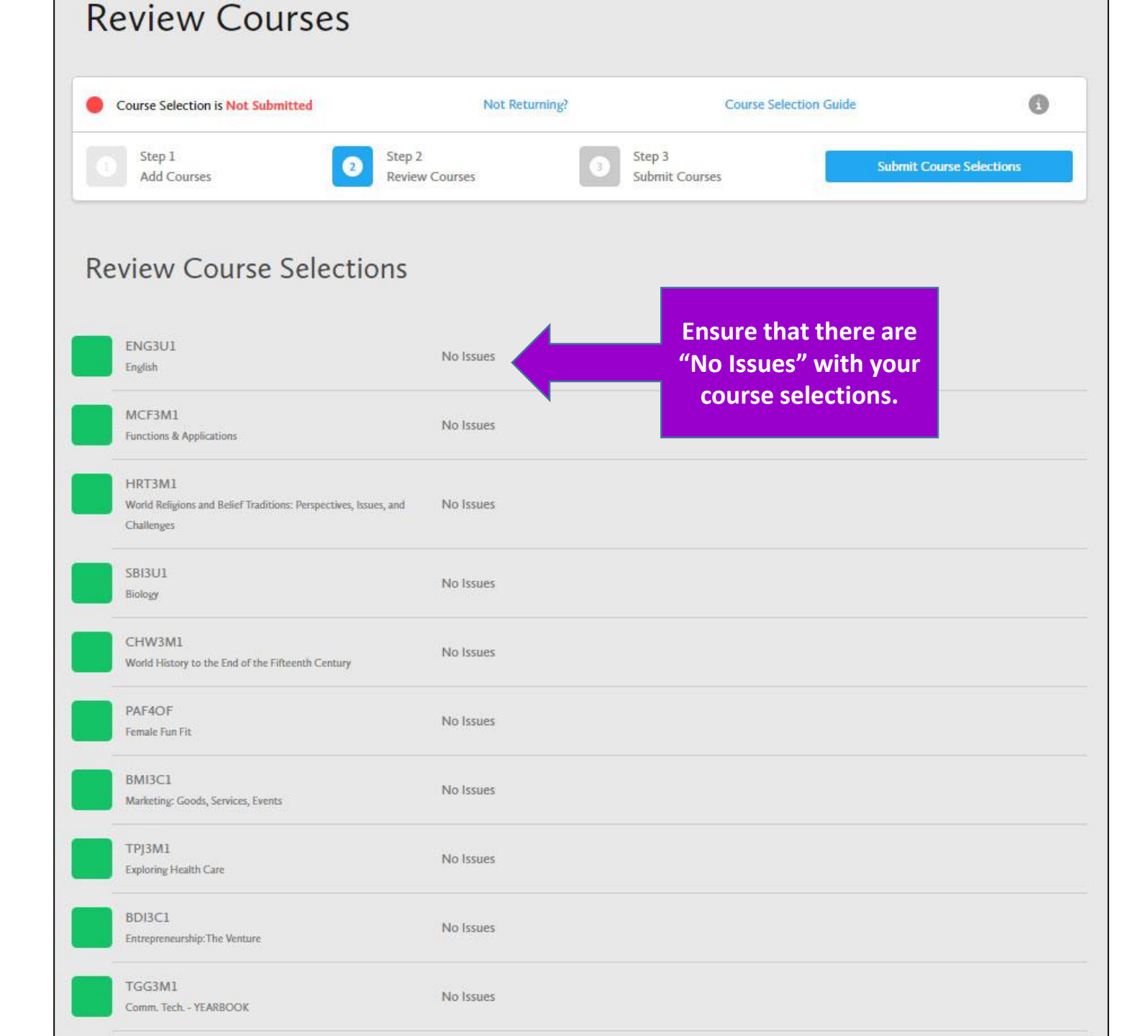

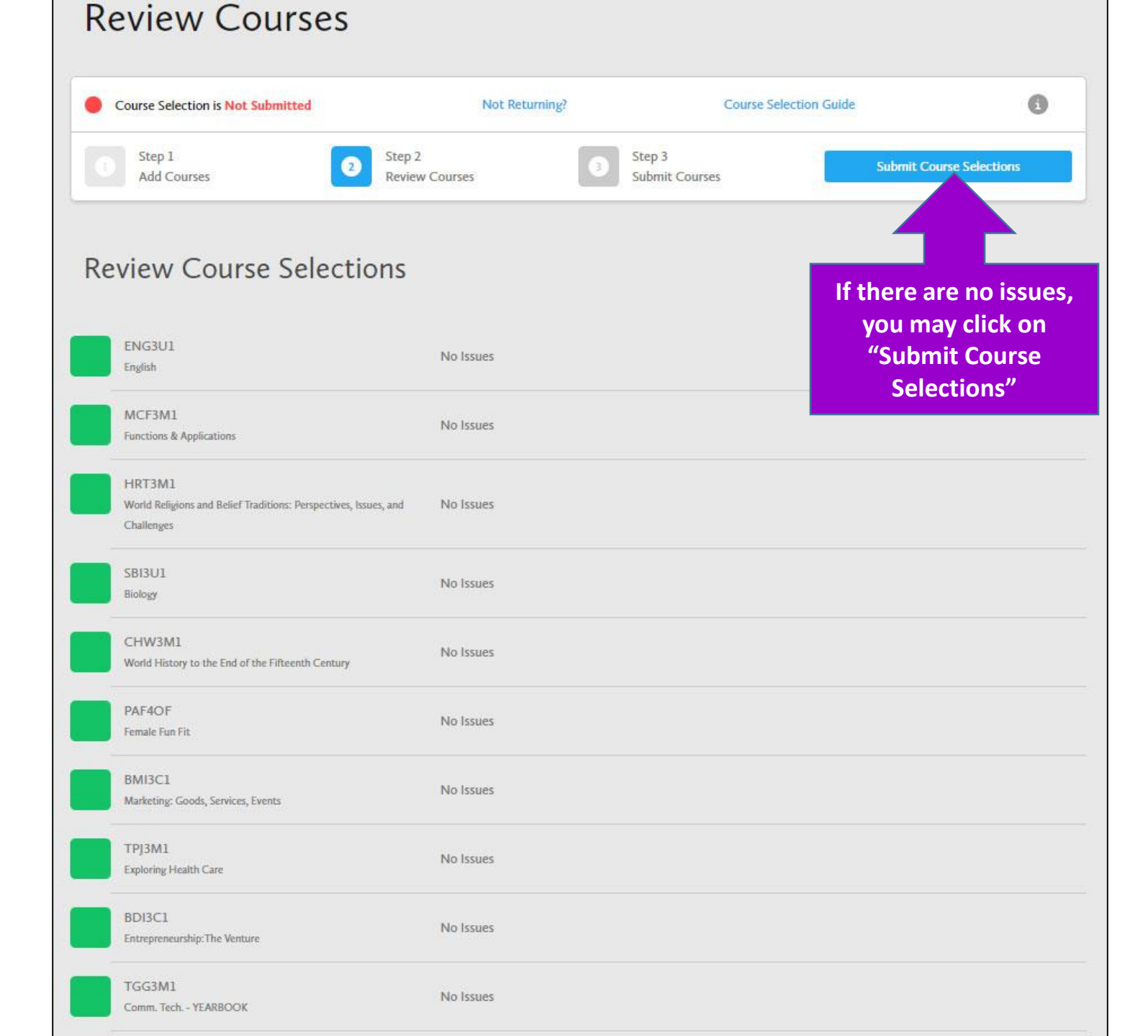

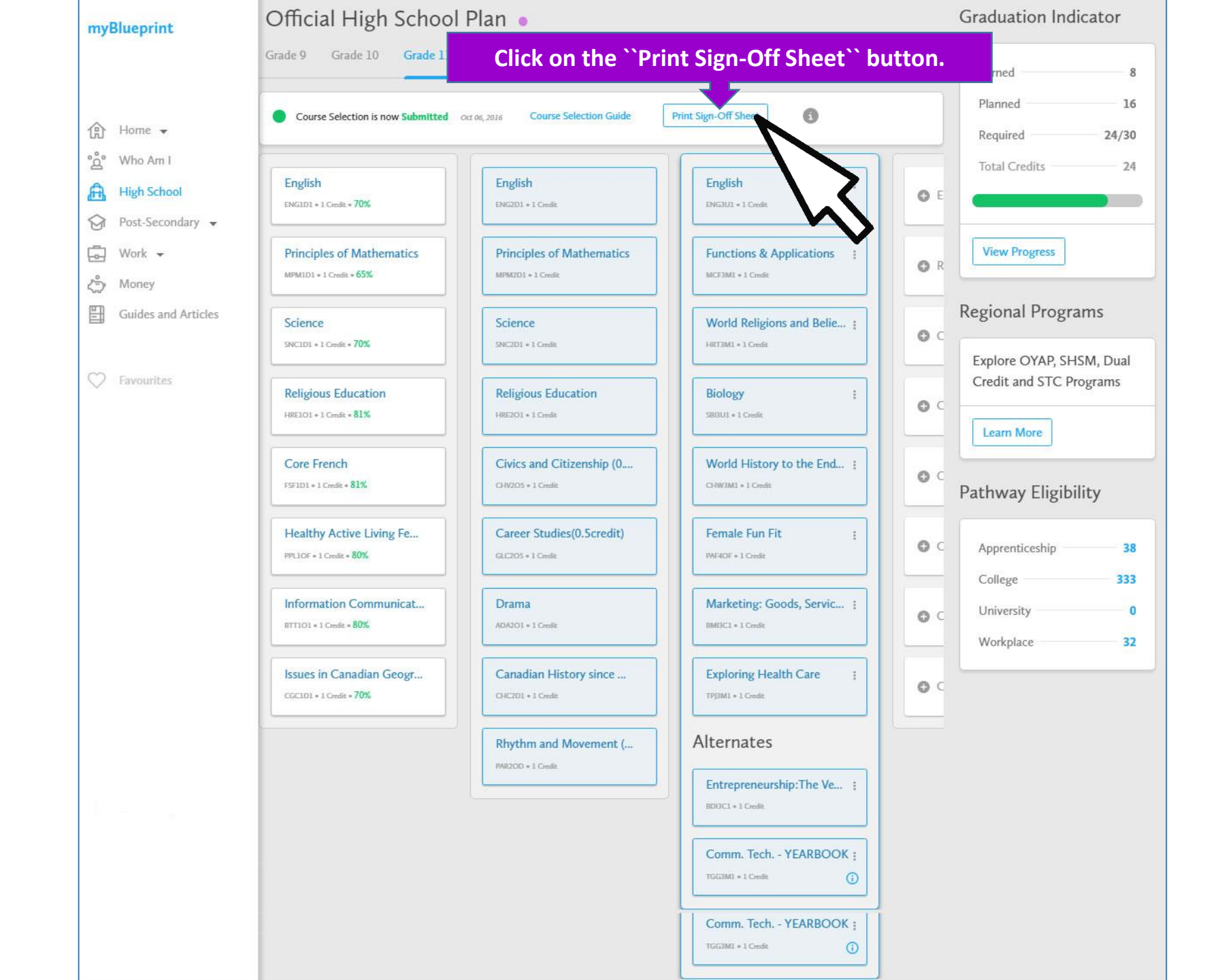

### COOL, JOE, GRADE 10 - 610371858

Jean Vanier Catholic Secondary, Halton Catholic District

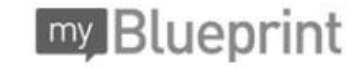

Course Selection Sign-Off 2017/2018

### Courses Selected (8)

| Course | Name                                 | Туре               | Credit | Requirement | Issues |
|--------|--------------------------------------|--------------------|--------|-------------|--------|
| ENG3U1 | English                              | University         | 1      | English     |        |
| MCF3M1 | Functions & Applications             | University/College | 1      | Math        |        |
| HRT3M1 | World Religions and Belief Traditi   | University/College | 1      | Elective    |        |
| SBI3U1 | Biology                              | University         | 1      | Grp 3       | 1.     |
| PAF3OF | Female Fun Fit                       | Open               | 1      | Elective    |        |
| CHW3M1 | World History to the End of the Fift | University/College | 1      | Grp 1       |        |
| TPJ3M1 | Exploring Health Care                | University/College | 1      | Elective    |        |
| BMI3C1 | Marketing: Goods, Services, Events   | College            | 1      | Elective    |        |

#### Alternate Courses

| Course | Name                             | Туре               | Credit | Issues |
|--------|----------------------------------|--------------------|--------|--------|
| BDI3C1 | Entrepreneurship:The Venture     | College            | 1      | 8      |
| TGG3M1 | Comm. Tech YEARBOOK <sup>1</sup> | University/College | 1      | 25     |
|        |                                  | 192                | 100    |        |

<sup>1</sup> Consider taking TGG4M1 in the same year as TGG3M1.

#### Ontario Secondary School Diploma Status

Joe Cool

You must sign here!

|            | English | French | Math | Science | Art | PhysEd | Civics | Careers | History | Geog | Grp 1 | Grp 2 | Grp 3 | Comp. | Elective | -  |
|------------|---------|--------|------|---------|-----|--------|--------|---------|---------|------|-------|-------|-------|-------|----------|----|
| Required   | 4       | 1      | 3    | 2       | 1   | 1      | 0.5    | 0.5     | 1       | 1    | 1     | 1     | 1     | 18    | 12       | 30 |
| Earned     | 1       | 1      | 1    | 1       | 0   | 1      | 0      | 0       | 0       | 1    | 0     | 1     | 0     | 7     | 1        | 8  |
| On Track * | 3       | 1      | 3    | 2       | 1   | 1      | 0.5    | 0.5     | 1       | 1    | 1     | 1     | 1     | 17    | 7        | 24 |

\* On Track includes earned, current and next year courses. Students must also complete 40 hours of Community Involvement and the Ontario Secondary School Literacy Test to graduate. Please see your Counsellor for your current status regarding these requirements.

Student Signature:

| Mrs. Coo | ł                    |
|----------|----------------------|
| March 2, | 2016                 |
|          | Mrs. Coo<br>March 2, |

Your parent/guardian must sign and place date here!

| Joe Cool, Grade 9                                      |     |
|--------------------------------------------------------|-----|
| Jean Vanier Catholic Secondary, Halton Catholic Distri | ict |

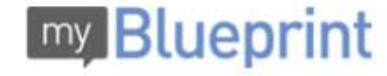

DISCLOSURE OF STUDENT INFORMATION (Circle option A or B and sign below.)

During the school year, students may be involved in a wide variety of events and activities consistent with the purpose of educating students in accordance with The Education Act. It is an established practice for our school to display and communicate information about these activities. These activities could include: displaying and posting the students' work (with their names) through such activities as science fairs, art projects, poster contests, buffetin board displays, school newsletters and websites and/or Board website or the Board's social media channels; announcing student achievements or other special events in the classroom or activities and websites and/or Board website or the Board's social media channels; announcing students and parents of school clubs or school teams.

OPTION "A": VES, this is to confirm that I/We consent to the display and/or publication of school-related information about my/our child/ren as described above for the currer school year. This also applies to the sharing of student information between the elementary and secondary panels for Grade 8 students (refer to Board Policy II-21 Cross Panel Sharing of Student Information).

OPTION "B": NO, this is to confirm that I/We DO NOT consent to the display and/or publication of school-related information about my/our child/ren as described above for the current school year.

March 2, 2016

Parent/Guardian Signature: Mrs. Cool

#### STUDENT PHOTO/VIDEO CONSENT (Circle YES or NO and sign below.)

YES NO I/We understand that during the school year, students may be involved in a wide variety of activities that may involve photo and/or video recording for the purpose of promoting the school, the Halton Catholic District School Board, and/or Catholic education. This is to confirm that I/We consent to the display, publication and/or sharing of my child's name and/or school-related photos/videos of my child in any of the school's and/or Board's: websites, social media channels, publications, professional learning opportunities, reports, newsletters, and/or with the media for the purpose of promoting the school, Catholic education and/or the Halton Catholic District School Board for the 2016 = 2017 school year.

YES NO This is to confirm that I/We consent to the filing of these photos/videos (print or electronic) in a resource library for possible use in any of the school's and/or Board's: websites, social media channels, publications, professional learning opportunities, reports, newsletters, and/or with the media for the purpose of promoting the school, Catholic education and/or the Hatlon Catholic District School Board for the 2016 = 2017 school year.

YES NO This is to confirm that I/We consent to the sharing of my child's name and photo in the annual school yearbook and/or class photos for the 2016 = 2017 school year.

| <b>D</b> - | A   |  |  |
|------------|-----|--|--|
|            | 10. |  |  |
|            |     |  |  |

Parent/Guardian Signature:

Student Signature:

\*Both the student and their parent/guardian must sign this photo-video consent form, unless the student is 18 years of age and/or removed from parental control.

#### CONSENT TO USE THE HALTON CATHOLIC DISTRICT SCHOOL BOARD'S COMPUTER NETWORK

Please read the Halton Catholic District School Board's Acceptable Use Procedure for Telecommunications and Internet Use. This document is on the school website. In order to access the Telecommunications facilities provided by the Halton Catholic District School Board it is mandatory that you or your parent/guardian (where the student has not reached the age of 18) sign this form.

STUDENT: As a user of the Halton Catholic District School Board's computer network, I have read and hereby agree to comply with the Halton Catholic District School Board's Acceptable Use Procedure for Telecommunications and Internet Use.

PARENT/GUARDIAN: As parent/legal guardian, I grant permission for my child to access networked computer services such as electronic mail and Internet. I have read and agree to the Halton Catholic District School Board's Acceptable Use Procedure for Telecommunications for Internet Use.

Student:

Parent/Guardian:

#### INCLEMENT WEATHER/EARLY SCHOOL CLOSING PERMISSION

In case of inclement weather or early school closing, my child may be dismissed to proceed home in the usual manner without a telephone call to notify parent/guardian. My signature below indicates my agreement to the above procedures.

Student Signature:

Parent/Guardian Signature:

Date:

Complete the "DISCLOSURE OF STUDENT INFORMATION" section.

Almost all students choose OPTION "A"

| Joe Cool, Grade 9<br>Jean Vanier Catholic Secondary, Halton Catho                                                                                                    | lic District                                                                                                    | my Blueprint                                                                                                    | 0 |                                                           |
|----------------------------------------------------------------------------------------------------|----------------------------------------------------------------------------------------------------|----------------------------------------------------------------------------------------------------|---|-----------------------------------------------------------|
| DISCLOSURE OF STUDENT INFORMATION (Ci<br>During the school year, students may be involved in a wide vari<br>The Education Act. It is an established practice for our school to<br>displaying and posting the students' work (with their names) the<br>newsletters and websites and/or Board website or the Board's s<br>newsletters and websites and/or Board website or the Board's s<br>newsletters and websites and/or Board website or the Board's s<br>newsletters and websites and/or Board website or the Board's s<br>newsletters and websites and/or Board website or the Board's s<br>newsletters and websites and/or Board website or the Board's s<br>newsletters and websites and/or Board website or the Board's s<br>Board Policy II-21 Cross Panel Sharing of Student Information).<br>OPTION 'B': NO, this is to confirm that I/We DO NOT consent<br>above for the current school year.<br>Date: | rcle option A or B and sign below<br>ety of events and activities consistent with<br>o display and communicate information ab<br>bugh such activities as science fairs, art p<br>oclail media channels; announcing student<br>names inside the school to inform student<br>display and/or publication of school-related<br>tudent information between the elementary<br>OR<br>to the display and/or publication of school<br>Parent/Guardian Signature:             | M.)<br>In the purpose of educating students in accordance with<br>out these activities. These activities could include:<br>projects, poster contests, bulletin board displays, school<br>achievements or other special events in the classroom of<br>a and parents of school clubs or school teams.<br>I information about my/our child/ren as described above<br>y and secondary panels for Grade 8 students (refer to<br>therelated information about my/our child/ren as described<br>MVS. COOL |   |                                                           |
| STUDENT PHOTOVIDEO CONSENT (Circle YE<br>YES NO I/We understand that during the school y<br>recording/or the purpose of promoting the school, the Hallon Ci-<br>covary publication and/or sharing of my child's name and/or so<br>channels, publications, professional learning opportunities, repo<br>and/or the Hallon Catholic District School Board for the 2016 - 3<br>YES NO This is to confirm that I/We consent to the<br>school and/or Board's: websites, social media channels, public<br>promote of promoting the school, Catholic education and/or the<br>YES NO This is to confirm that I/We consent to the<br>school catholic publication and/or the<br>YES NO This is to confirm that I/We consent to the<br>school year.<br>Date: March 2, 2016 I                                                                                                    | S or NO and sign below.)<br>ear, students may be involved in a wide v<br>tholic District School Board, and/or Catho<br>hool-related photos/videos of my child in a<br>rts, newsletters, and/or with the media for<br>2017 school year.<br>ef filing of these photos/videos (print or ele-<br>cations, professional learning opportunities<br>Halton Catholic District School Board for t<br>e sharing of my child's name and photo in<br>Parent/Guardian Signature: | ariety of activities that may involve photo and/or video<br>lic education. This is to confirm that I/We consent to the<br>ny of the school's and/or Board's: websites, social media<br>the purpose of promoting the school, Catholic education<br>ctronic) in a resource library for possible use in any of the<br>the reports, newsletters, and/or with the media for the<br>the 2016 - 2017 school year.<br>The annual school yearbook and/or class photos for the<br><b>INS. COOU</b>           |   | Complete the<br>"STUDENT PHOTO/VIDEO<br>CONSENT" section. |
| *Both the student and their parent/guardian must sign this photo<br>CONSENT TO USE THE HALTON CATHOLIC D<br>Please read the Halton Catholic District School Board's Accepta<br>website. In order to access the Telecommunications facilities pr<br>(where the student has not reached the age of 18) sign this for<br>STUDENT: As a user of the Halton Catholic District School Board's Acceptable Use Procedure for Telecommunication<br>Student's Acceptable Use Procedure for Telecommunications<br>have read and agree to the Halton Catholic District School Board's<br>Student'                                                                                                    |                                                                                                    | is 18 years of age and/or removed from parental control.<br><b>DMPUTER NETWORK</b><br>is and Internet Use. This document is on the school<br>bool Board it is mandatory that you or your parent/guardial<br>reby agree to comply with the Halton Catholic District<br>buter services such as electronic mail and Internet. I<br>amunications for Internet Use.                                                                                                    | , |                                                           |
| INCLEMENT WEATHER/EARLY SCHOOL CLOS<br>In case of inclement weather or early school closing, my child n<br>parent/guardian. My signature below indicates my agreement to                                                                                                    | BING PERMISSION<br>ay be dismissed to proceed home in the u<br>the above procedures.                                                                                                    | sual manner without a telephone call to notify                                                                                                    |   |                                                           |
| Student Signature:                                                                                                    |                                                                                                    | Parent/Guardian Signature:                                                                                                    |   |                                                           |
|                                                                                                    |                                                                                                    | Date:                                                                                                    |   |                                                           |

| Joe Cool, Grade 9<br>Jean Vanier Catholic Secondary, Halton Catholic District                                                                                                    | my Blueprint                                                                                                    |                                                        |
|----------------------------------------------------------------------------------------------------|----------------------------------------------------------------------------------------------------|--------------------------------------------------------|
| DISCLOSURE OF STUDENT INFORMATION (Circle option A or During the school year, students may be involved in a wide variety of events and act The Education Act. It is an established practice for our school to display and communication and posting the students' work (with their names) through such activities a newsletters and websites and/or Board website or the Board's social media channels; and second subject address system; posting lists of student names inside the sch OPTION 'A': YES, this is to confirm that IVVe consent to the display and/or publica for the our school year. This also applies to the sharing of student information be Board Poicy II-21 Cross Panel Sharing of Student Information). OR OPTION 'B': NO, this is to confirm that IVVe DO NOT consent to the display and/or above for the current school year. This also applies to the sharing of student information be Board Poicy II-21 Cross Panel Sharing of Student Information). OR OPTION 'B': NO, this is to confirm that IVVe DO NOT consent to the display and/or above for the current school year. | B and sign below.)<br>Initial consistent with the purpose of educating students in accordance with<br>micate information about these activities. These activities could include:<br>as science fairs, art projects, poster contests, buildein board displays, school<br>connouncing student achievements or other special events in the classroom or<br>nool to inform students and parents of school clubs or school teams.<br>Ition of school-related information about my/our child/ren as described above<br>tween the elementary and secondary panels for Grade 8 students (refer to<br>r publication of school-related information about my/our child/ren as described<br><b>Bignature:</b> Mrs. Cool |                                                        |
| STUDENT PHOTOVIDEO CONSENT (Circle YES or NO and sign         YES       NO       I/We understand that during the school year, students may be recording for the purpose of promoting the school, the Halton Catholic District School backge, publications, professional learning opportunities, reports, newsletters, and/a charlot the Halton Catholic District School Board for the 2016 - 2017 school year.         YES       NO       This is to confirm that I/We consent to the filing of these photo school, relation Catholic District School back of the Halton Catholic District School year.         YES       NO       This is to confirm that I/We consent to the filing of these photo school year.         YES       NO       This is to confirm that I/We consent to the sharing of my child's the school year.         YES       NO       This is to confirm that I/We consent to the sharing of my child's the school year.         Date:                                                                                                    | In below.)<br>involved in a wide variety of activities that may involve photo and/or video<br>Board, and/or Catholic education. This is to confirm that I/Vie consent to the<br>ideos of my child in any of the school's and/or Board's: websites, social media<br>for with the media for the purpose of promoting the school, Catholic education<br>welvideos (print or electronic) in a resource library for possible use in any of the<br>learning opportunities, reports, newsletters, and/or with the media for the<br>ct School Board for the 2016 - 2017 school year.<br>Is name and photo in the annual school yearbook and/or class photos for the<br><b>Signature:</b> Mrs. Cool                  |                                                        |
| *Both the student and their parent/guardian must sign this photo-video consent form,<br><b>CONSENT TO USE THE HALTON CATHOLIC DISTRICT SCHOOL</b><br>Please read the Halton Catholic District School Board's Acceptable Use Procedure for<br>website. In order to access the Telecommunications facilities provided by the Halton<br>(where the student has not reached the age of 18) sign this form.<br>STUDENT: As a user of the Halton Catholic District School Board's computer network<br>School Board's Acceptable Use Procedure for Telecommunications and Internet Use.<br>PARENT/GUARDIAN: As parent/legal guardian, I grant permission for my child to acc<br>have read and agree to the Halton Catholic District School Board's Acceptable Use P<br>Student:                                                                                                    | unless the student is 18 years of age and/or removed from parental control.                                                                                                    | Complete the<br>"COMPUTER NETWORK CONSENT"<br>section. |
| INCLEMENT WEATHER/EARLY SCHOOL CLOSING PERMISSI<br>In case of inclement weather or early school closing, my child may be dismissed to p<br>parent/guardian. My signature below indicates my agreement to the above procedures<br>Student Signature:                                                                                                    | ON<br>proceed home in the usual manner without a telephone call to notify<br>s.<br>Parent/Guardian Signature:                                                                                                    |                                                        |
|                                                                                                    | Date:                                                                                                    |                                                        |

| Joe Cool, Grade 9<br>Jean Vanier Catholic Secondary, Halton Catholic District                                                                                                    | my Blueprint                                                                                                    |                                              |
|----------------------------------------------------------------------------------------------------|----------------------------------------------------------------------------------------------------|----------------------------------------------|
| DISCLOSURE OF STUDENT INFORMATION (Circle option A<br>During the school year, students may be involved in a wide variety of events an<br>The Education Act. It is an established practice for our school to display and co<br>displaying and posting the students' work (with their names) through such activit<br>newsletters and websites and/or Board website or the Board's social media chan<br>the school public address system; posting lists of student names inside the<br>OPTION 'A': JES, this is to confirm that I/We consent to the display and/or pu<br>for the current school year. This also applies to the sharing of student information<br>Board 'Policy II-21 Cross Panel Sharing of Student Information).<br>OR<br>OPTION 'B': NO, this is to confirm that I/We DO NOT consent to the display as<br>above for the current school year.<br>Date:                                                                                                    | or B and sign below.)<br>I activities consistent with the purpose of educating students in accordance with<br>mmunicate information about these activities. These activities could include:<br>lies as science fairs, art projects, poster contests, bullet in board displays, school<br>nels; announcing student achievements or other special events in the classroom or<br>school to inform students and parents of school clubs or school teams.<br>blication of school-related information about my/our child/ren as described above<br>in between the elementary and secondary panels for Grade 8 students (refer to<br>ad/or publication of school-related information about my/our child/ren as described<br>dian Signature: |                                              |
| STUDENT PHOTOVIDEO CONSENT (Circle YES or NO and         YES NO I/We understand that during the school year, students me school, the Halton Catholic District School provide the school, the Halton Catholic District School Board's name and/or school-related phot channels, publications, professional learning opportunities, reports, newsletters, and/or the Halton Catholic District School Board's name and/or school-related phot channels, publications, professional learning opportunities, reports, newsletters, and/or the Halton Catholic District School Board's name and/or school year         YES NO       This is to confirm that I/We consent to the filing of these processes of promoting the school, Catholic education and/or the Halton Catholic District School Board's: websites, social media channels, publications, professional education and/or the Halton Catholic District School Board's: websites, social media channels, publications, professional education and/or the Halton Catholic District School Board's: websites, social media channels, publications, professional education and/or the Halton Catholic District School Poard's: websites, social media channels, publications, professional education and/or the Halton Catholic District School Poard's: websites, social media channels, publications, professional education and/or the Halton Catholic District School Year. | sign below.)<br>y be involved in a wide variety of activities that may involve photo and/or video<br>hood Board, and/or Catholic education. This is to confirm that I/We consent to the<br>os/videos of my child in any of the school's and/or Board's: websites, social media<br>and/or with the media for the purpose of promoting the school, Catholic education<br>hotos/videos (print or electronic) in a resource library for possible use in any of the<br>main learning opportunities, reports, newsletters, and/or with the media for the<br>istrict School Board for the 2016 - 2017 school year.<br>hild's name and photo in the annual school yearbook and/or class photos for the<br><b>MWX. COOM</b>                   |                                              |
| Student Signature: <u>Several and their parent/guardian must sign this photo-video consent</u><br>*Both the student and their parent/guardian must sign this photo-video consent<br><b>CONSENT TO USE THE HALTON CATHOLIC DISTRICT SCI</b><br>Please read the Halton Catholic District School Board's Acceptable Use Procedure<br>website. In order to access the Telecommunications facilities provided by the He<br>(where the student has not reached the age of 18) sign this form.<br>STUDENT: As a user of the Halton Catholic District School Board's computer net<br>School Board's Acceptable Use Procedure for Telecommunications and Internet<br>PARENTIGUARDIAN: As parent/legal guardian, I grant permission for my child thave read and agree to the Halton Catholic District School Board's Acceptable US<br>Student: <u>JOECOOM</u> Parent                                                                                                    | Torm, unless the student is 18 years of age and/or removed from parental control.                                                                                                    |                                              |
| INCLEMENT WEATHER/EARLY SCHOOL CLOSING PERMI<br>In case of inclement weather or early school closing, my child may be dismissed<br>parent/guardian. My signature below indicates my agreement to the above proce<br>Student Signature:<br>JOECOOL                                                                                                    | SSION<br>to proceed home in the usual manner without a telephone call to notify<br>sures.<br>Parent/Guardian Signature:<br>Mrs. Cool<br>put. Maych 2, 2016                                                                                                    | Complete the<br>"INCLEMENT WEATHER" section. |

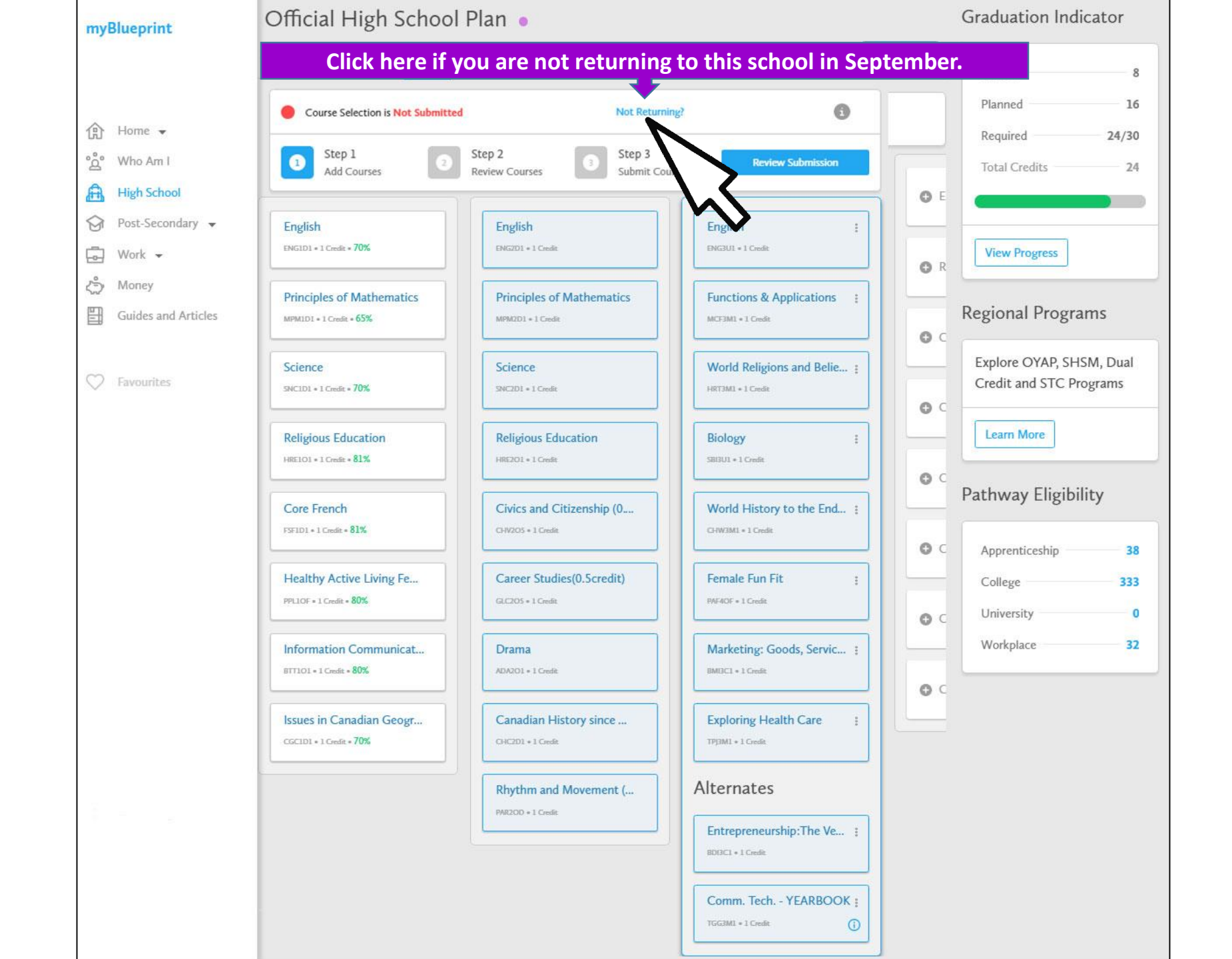

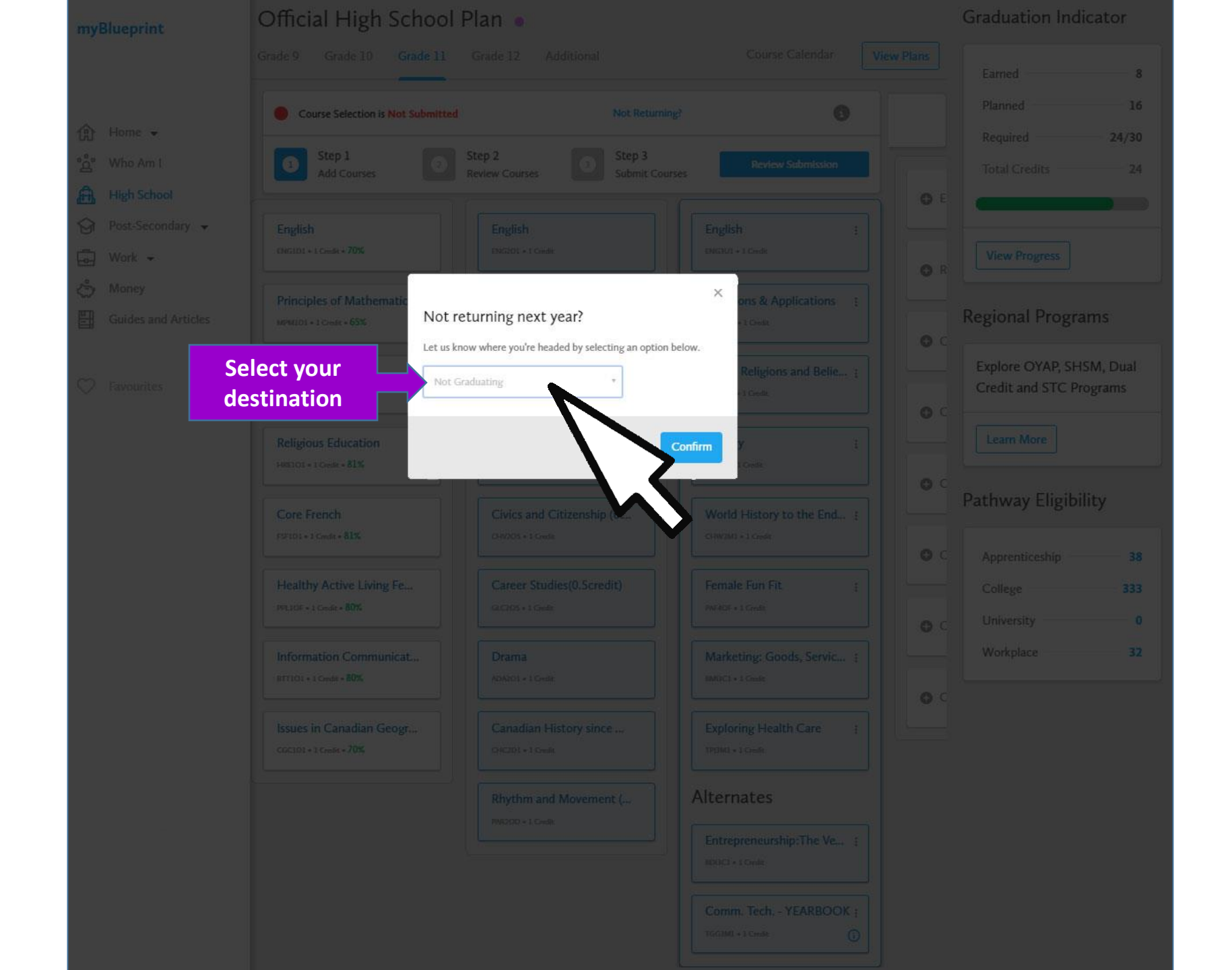

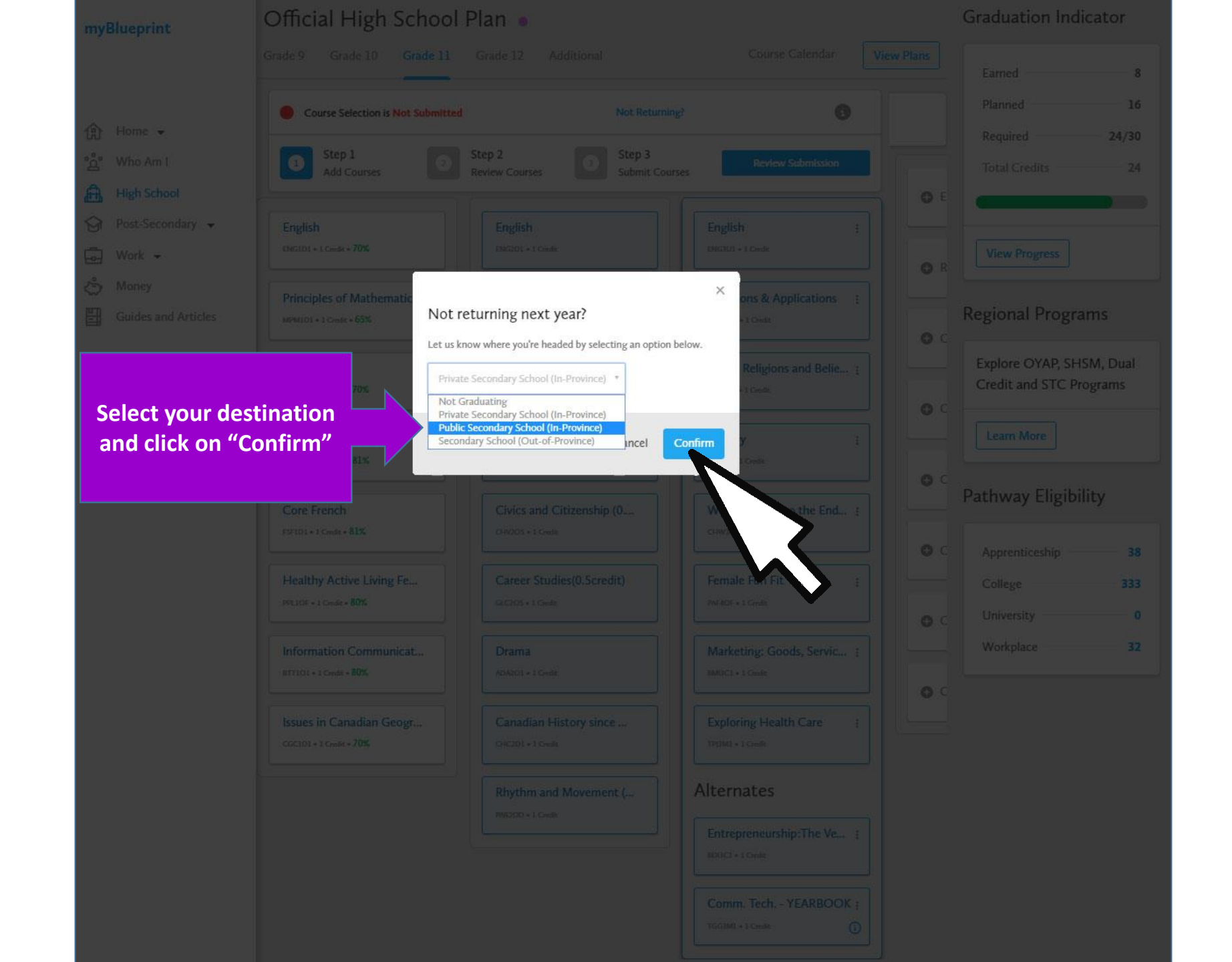

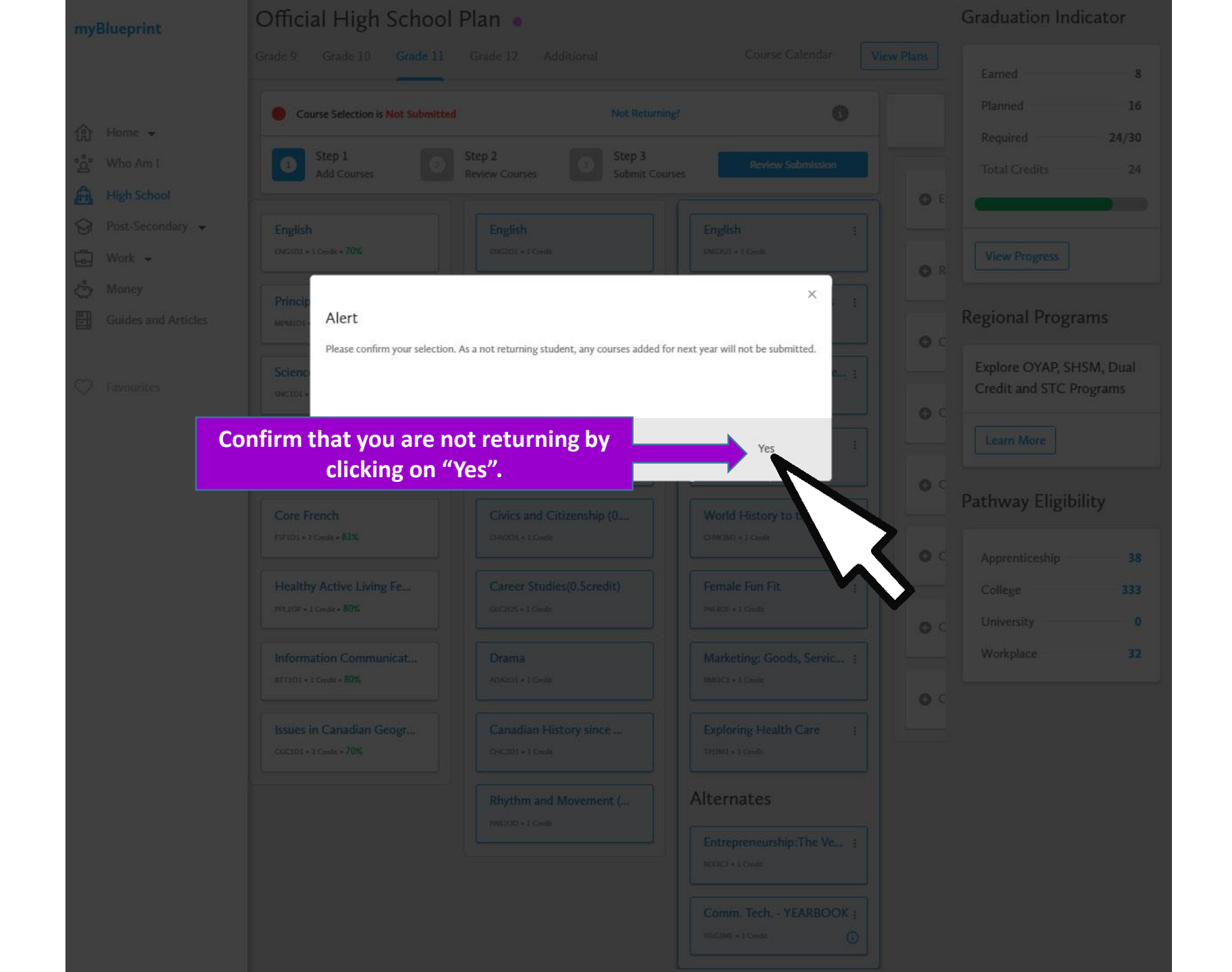

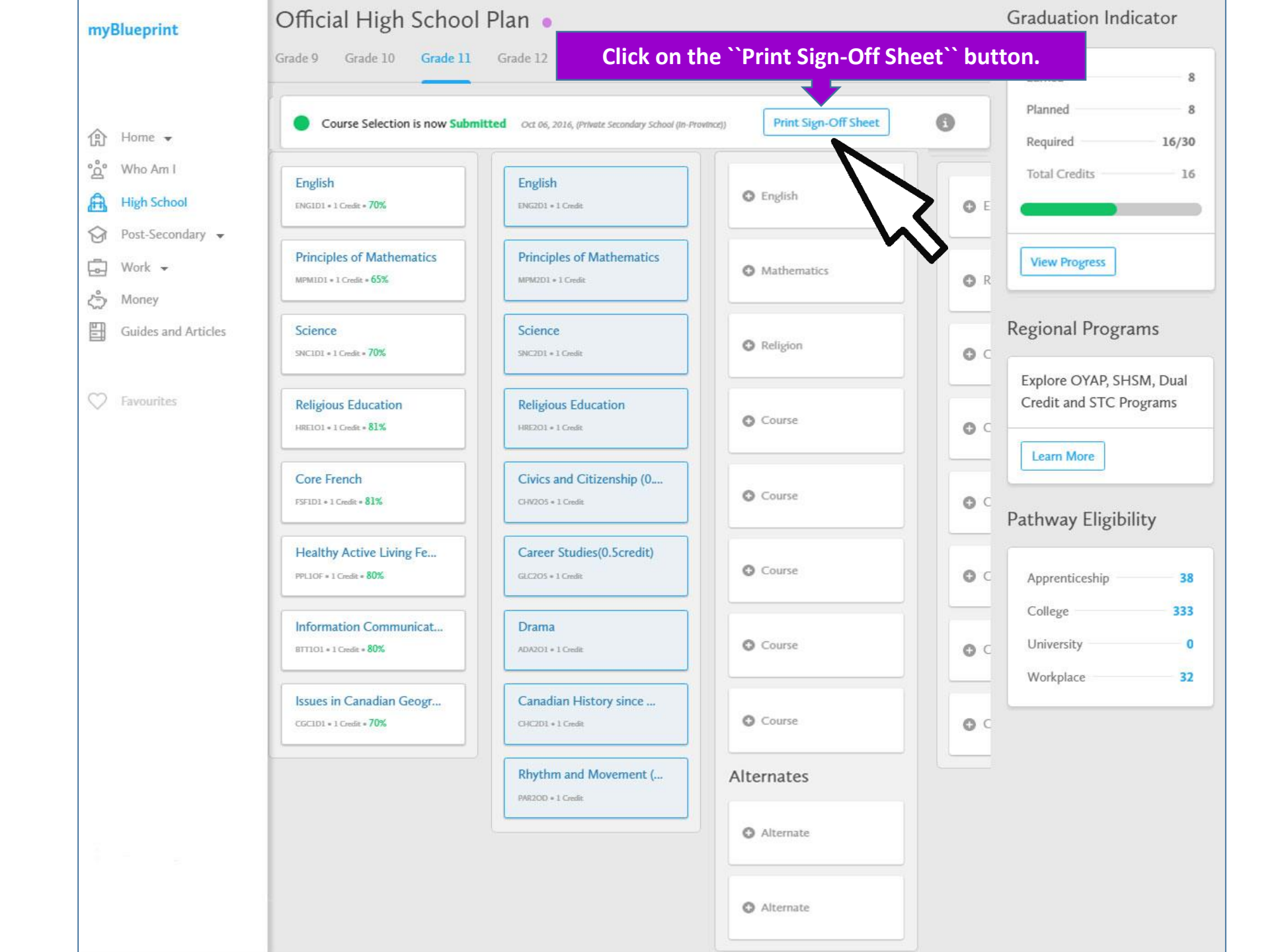

COOL, JOE, GRADE 10 - 610371858 Jean Vanier Catholic Secondary, Halton Catholic District

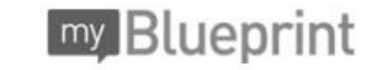

Course Selection Sign-Off 2017/2018

Not Returning (Private Secondary School (In-Province))

### **Ontario Secondary School Diploma Status**

|            | English | French | Math | Science | Art | PhysEd | Civics | Careers | History | Geog | Grp 1 | Grp 2 | Grp 3 | Comp. | Elective |    |
|------------|---------|--------|------|---------|-----|--------|--------|---------|---------|------|-------|-------|-------|-------|----------|----|
| Required   | 4       | 1      | 3    | 2       | 1   | 1      | 0.5    | 0.5     | 1       | 1    | 1     | 1     | 1     | 18    | 12       | 30 |
| Earned     | 1       | 1      | 1    | 1       | 0   | 1      | 0      | 0       | 0       | 1    | 0     | 1     | 0     | 7     | 1        | 8  |
| On Track * | 2       | 1      | 2    | 2       | 1   | 1      | 0.5    | 0.5     | 1       | 1    | 0     | 1     | 0     | 13    | 3        | 16 |

\* On Track includes earned, current and next year courses. Students must also complete 40 hours of Community Involvement and the Ontario Secondary School Literacy Test to graduate. Please see your Counsellor for your current status regarding these requirements.

| Student<br>Signature: | Joe Cool           | Parent/Guardian<br>Signature:<br>Date: | Mrs. Cool     |
|-----------------------|--------------------|----------------------------------------|---------------|
|                       |                    |                                        | March 2, 2016 |
| Yc                    | ou must sign here! |                                        |               |

Your parent/guardian must sign and place date here!

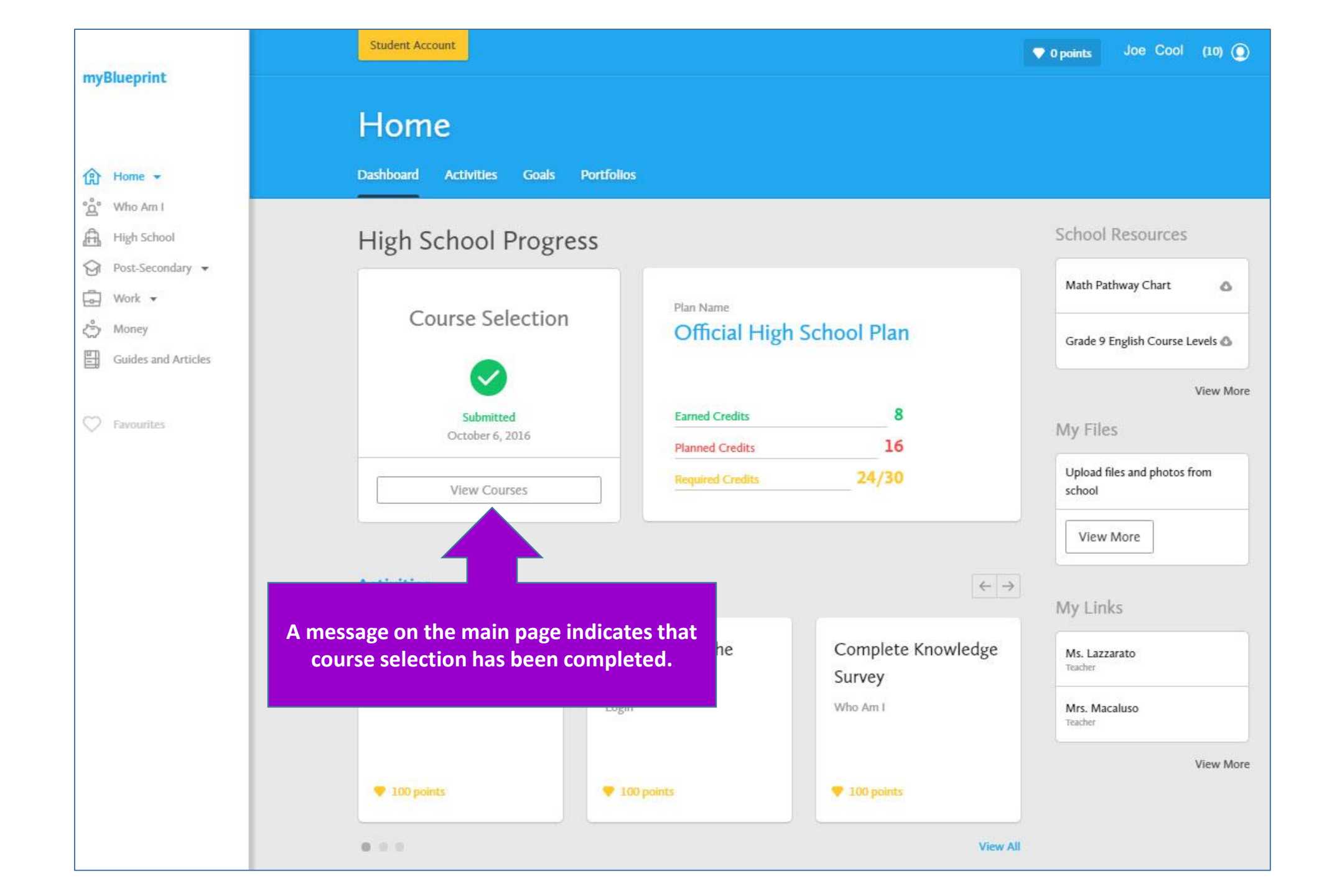